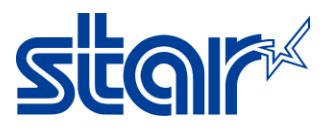

## วิธีติดตั้งไดร์เวอร์ STAR BSC10 บน Linux (Ubuntu)

- \* ในการลงแพ็กเกจบางส่วนจำเป็นต้องใช้อินเทอร์เน็ต โปรดตรวจสอบการเชื่อมต่ออินเทอร์เน็ตบนเครื่อง PC ก่อนติดตั้ง
- \* เครื่องพิมพ์ที่ใช้ในการลงไดร์เวอร์ต้องเชื่อมต่อด้วย USB
- 1. เปิด Terminal ขึ้นมา

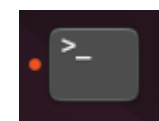

2. เข้าสู่ระบบแบบ root ด้วยคำสั่ง : <mark>sudo -i</mark> ถ้า Terminal ขอ Password ให้พิมพ์รหัสของ PC หลังจากนั้นกด Enter

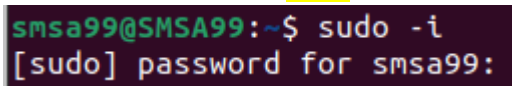

- 3. ทำการติดตั้งแพ็กเกจที่จำเป็นโดยใช้ Terminal ตามรายการด้านล่าง
  - "gcc"
  - "libcups2-dev"
  - "libcupsimage2-dev"

สามารถติดตั้งได้ด้วยการพิมพ์คำสั่งด้านล่างลงใน Terminal ทีละอันตามลำดับตั้งแต่คำสั่งที่ 1 - 4 และรอให้แต่ละอันติดตั้งเสร็จก่อนจะพิมพ์ คำสั่งต่อไป

ตัวอย่างเช่น:

หลังจากพิมพ์คำสั่งเสร็จก็กด Enter และรอจนกว่าการติดตั้งจะสำเร็จ

## root@SMSA99:~# sudo apt-get update

หารการติดตั้งสำเร็จแล้ว Terminal จะแสดงอักษรเหมือนในรูปภาพด้านล่าง ทำให้ผู้ใช้ทราบว่า Terminal พร้อมรับคำสั่งต่อไปแล้ว

## root@SMSA99:~#

- 1. # sudo apt-get update
- 2. # sudo apt-get install gcc
- 3. # sudo apt-get install libcups2-dev
- 4. # sudo apt-get install libcupsimage2-dev
- ดาวโหลด หรือก็อปปี้ไฟล์ starcupsdrv-x.x.x\_linux\_BSC10.tar.gz มาที่เครื่อง PC ของคุณ (ในคู่มือนี้จะใช้ไดรเวอร์ starcupsdrv-3.8.1\_linux\_BSC10.tar.gz สำหรับการสอนการติดตั้ง)
- 5. ใช้ Terminal เข้าไปที่เดียวกันกับไดร์เวอร์ของขั้นตอนก่อนหน้าด้วยคำสั่ง <mark>cd</mark>

# cd /home/[your user name]/Desktop

(ตัวอย่าง: ในกรณีที่ไฟล์ของคุณอยู่บน Desktop และคำสั่งนี้เป็นคำสั่งแบบ case sensitive)

root@SMSA99:~# cd /home/smsa99/Desktop

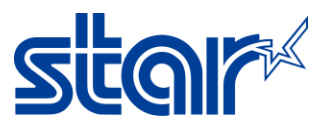

คุณสามารถตรวจสอบที่อยู่ของไฟล์ได้ด้วยการคลิ๊กขวาที่ไฟล์ แล้วกด Properties แล้วจะสามารถตรวจสอบที่อยู่ของไฟล์ได้จากในหัวข้อ

Parent folder

| starcup                         | osdrv-3ux_BSC10.tar.g                                                                                                    | z Properties 🛛 🗙   |
|---------------------------------|----------------------------------------------------------------------------------------------------|--------------------|
| Basic                           | Permissions                                                                                                    | Open With          |
|                                 | The second second secon |                    |
| Name                            | starcupsdrv-3.8.1_linux                                                                                                    | _BSC10.tar.gz      |
| Type<br>Size                    | Tar archive (gzip-compre<br>560.8 kB (560,780 bytes)                                                                                                    | essed) (applicatio |
| Parent folder                   | /home/smsa99/Desktop                                                                                                    | l                  |
| Accessed<br>Modified<br>Created | unknown<br>unknown<br>—                                                                                                    |                    |

 หลังจาก Terminal มาอยู่ในระดับเดียวกันกับไฟล์ไดร์เวอร์แล้ว ให้คำการใช้คำสั่งด้านล่างทีละอันตามขั้นตอน (สำหรับตัวอักษรที่มี ไฮไลท์สี เหลือง กรุณาตรวจสอบชื่อไฟล์บน PC ของคุณและใช้ชื่อบน PC ในการพิมพ์คำสั่ง)

|    | starcupsdrv-3.8.1 starcupsdrv-3.8.1                                                                                                    |
|----|----------------------------------------------------------------------------------------------------|
| 2. | linux_bsc10.tar.gz linux<br># cd starcupsdrv-3.8.1 linux                                                                                                    |
|    | [root@SMSA99:/home/smsa99/Desktop# cd_starcupsdrv-3.8.1_linux<br>ใช้คำสั่ง cd เพื่อเขาไปในโฟลเดอร์ที่สร้างขึ้นมาในขั้นที่ 1 กรุณาอ้างอิงชื่อในคำสั่งให้ตรงกันกับชื่อโฟล์เดอร์ใน Po<br>ของคุณ |
|    | ในขั้นตอนหลังจากนี้คุณสามารถเข้าไปดูชื่อของโฟล์เดอร์เพื่อตรวจสอบให้ชื่อใน PC ให้ตรงกับคำสังได้                                                                                               |
|    | O Recent       ★ Starred       Driver       SourceCod       e       Tips       readme.bxt       SoftwareLi       censeAgree       ment.pdf                                                   |
|    | □ Desktop       ☞ Documents       ◊ Downloads       SoftwareLi<br>censeAgree                                                                                                    |
|    | J Music "SourceCode" selected (containing 2 items)                                                                                                    |
|    | # cd SourceCode                                                                                                    |

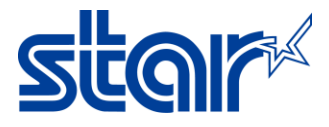

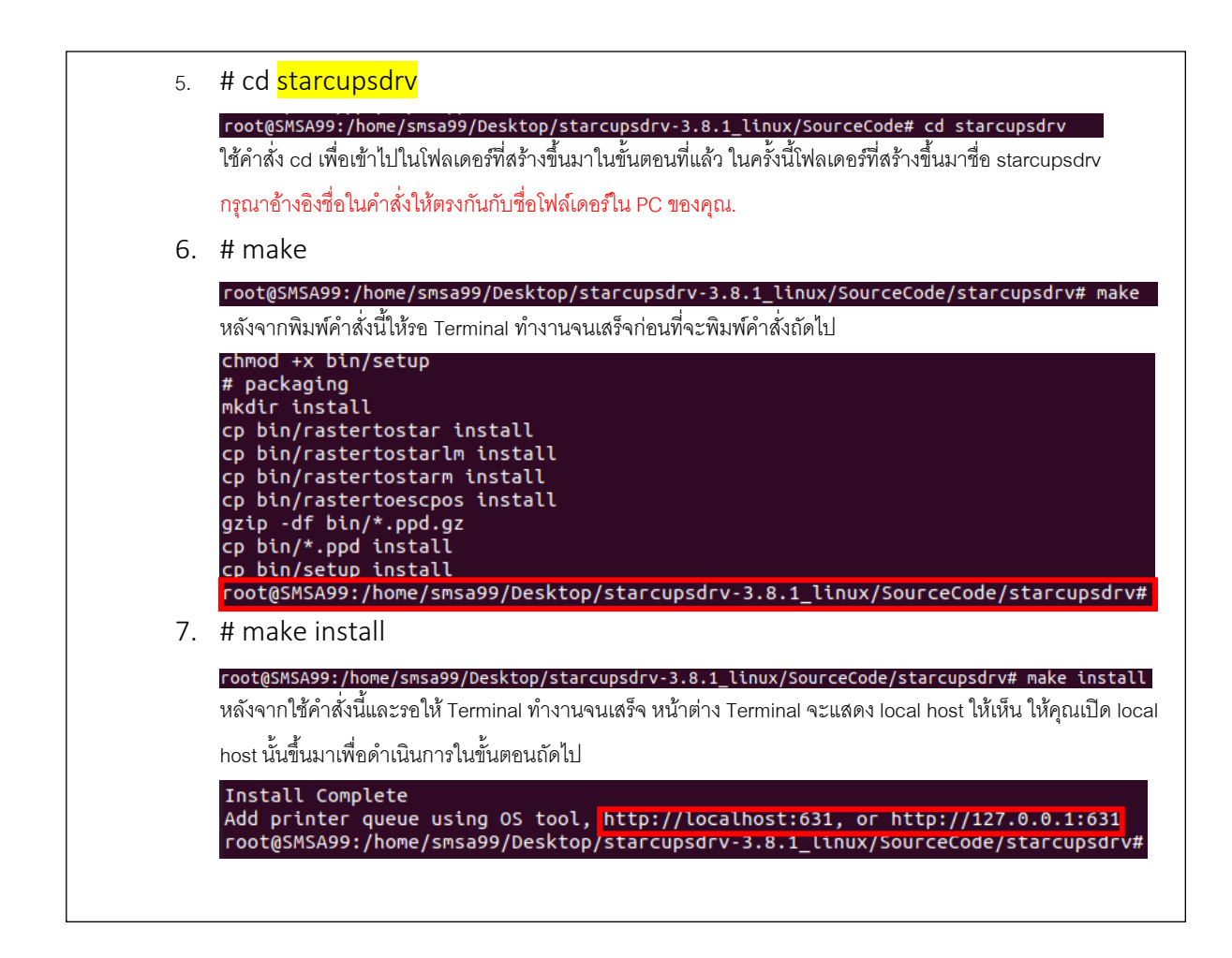

- 7. เข้าไปที่ <u>http://localhost:631</u> หลังการติดตั้งเสร็จสิ้น
- 8. เชื่อมต่อเครื่องพิมพ์เข้ากับ PC แล้วเปิดเครื่องขึ้นมารอจนกว่าเครื่องจะหาเครื่องพิมพ์เจอแล้วจึงดำเนินการในขั้นตอนถัดไป

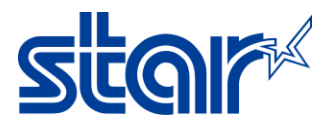

9. กดเลือก "Administration" บนแถบเมนูด้านบน จากนั้นกด Add Printer

(ถ้ามี pop-up ขึ้นมาให้ลงชื่อเข้าใช้ ให้คุณใช้ Username และ Password ของ PC คุณเพื่อลงชื่อเข้าใช้งาน)

| CUPS.org Home Administration Classes Help Jobs Printers |                                                                                                    |
|---------------------------------------------------------|----------------------------------------------------------------------------------------------------|
| Administration                                          |                                                                                                    |
| Add Printer     Find New Printers   Manage Printers     | Server Edit Configuration File View Access Log Vi                                                                                                    |
| Classes Add Class Manage Classes                        | Server Settings: Advanced  Share printers connected to this system Allow printing from the Internet Allow remote administration                               |
| Jobs<br>Manage Jobs                                     | Use Kerberos authentication (FAQ)     Allow users to cancel any job (not just their ow     Save debugging information for troubleshooting     Change Settings |
| RSS Subscriptions                                       |                                                                                                    |
| Add RSS Subscription                                    |                                                                                                    |
| Name                                                    | Events                                                                                                    |
| {notify_recipient_name}<br>Cancel RSS Subscription      | {notify_events}                                                                                                    |

10. เลือก BSC10 ที่เชื่อมต่ออยู่จากนั้นกด "Continue"

| OpenPrinting CUPS Hon                                                   | ne Administration                                                                                                    | Classes                                                                                                    | Help Jobs                                                   | Printers            |
|-------------------------------------------------------------------------|----------------------------------------------------------------------------------------------------|----------------------------------------------------------------------------------------------------|-------------------------------------------------------------|---------------------|
| Add Printer                                                             |                                                                                                    |                                                                                                    |                                                             |                     |
| Add Printer                                                             |                                                                                                    |                                                                                                    |                                                             |                     |
| Local Printers<br>Discovered Network Printers<br>Other Network Printers | HP Printer (HP     CUPS-BRF (Vi     Serial Port #1     Star BSC10 (E     HP Fax (HPLIF:     Backend Error     Internet Printin     Internet Printin     AppSocket/HP     Internet Printin     LPD/LPR Host     Internet Printin     LPD/LPR Host     Internet Printin | PLIP)<br>irtual Braille E<br>SP-001) (Sta<br>)<br>Handler<br>g Protocol (ip<br>g Protocol (ip<br>g Protocol (int<br>or Printer<br>g Protocol (ht<br>or Printer | BRF Printer)<br>r BSC10 (ES<br>pps)<br>pp)<br>ttps)<br>ttp) | <del>:P-001))</del> |

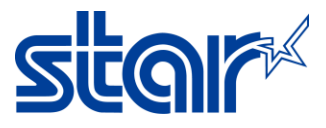

 ในหน้า Add Printer สามารถใส่ "ชื่อ:", " คำอธิบาย:" และ "ที่อยู่" ได้ หลังจากใส่เสร็จแล้วสามารถกด Continue เพื่อไปยังขั้นตอนถัดไป (คำอธิบาย และที่อยู่ สามารถเว้นว่างได้)

| OpenPrin     | ting CUPS                    | Home                    | Administration                     | Classes         | Help       | Jobs | Printers |
|--------------|------------------------------|-------------------------|------------------------------------|-----------------|------------|------|----------|
| Add Pi       | rinter                       |                         |                                    |                 |            |      |          |
| Add Pri      | nter                         |                         |                                    |                 |            |      |          |
| Name:        | Star_BSC10                   | )_                      |                                    |                 |            |      |          |
| Description: | (May contain a<br>Star BSC10 | any printab             | le characters excep                | t "/", "#", and | space)     |      |          |
| Location:    | (Human-reada                 | able descri             | ption such as "HP L                | aserJet with [  | Ouplexer") |      |          |
| Connection:  | (Human-reada<br>usb://Star/B | able locatio<br>3SC10%2 | on such as "Lab 1")<br>20(ESP-001) |                 |            |      |          |
| Sharing:     | Continue                     | his Printe              | ər                                 |                 |            |      |          |

12. กดเลือกโมเดลของเครื่องพิมพ์ให้ถูกต้องแล้วกด Add Printer

| OpenPrinting CUPS                                                | Home                                                                                                    | Administration                                                                                                    | Classes                                                                                                    | Help                                                           | Jobs         | Printers |
|------------------------------------------------------------------|----------------------------------------------------------------------------------------------------|----------------------------------------------------------------------------------------------------|----------------------------------------------------------------------------------------------------|----------------------------------------------------------------|--------------|----------|
| Add Printer                                                      |                                                                                                    |                                                                                                    |                                                                                                    |                                                                |              |          |
| Add Printer                                                      |                                                                                                    |                                                                                                    |                                                                                                    |                                                                |              |          |
| Name<br>Description<br>Location<br>Connection<br>Sharing<br>Make | Star_BSC<br>Star BSC<br>usb://Star<br>Do Not S<br>STAR Se                                                                                      | C10_<br>10 (ESP-001)<br>//BSC10%20(ES<br>hare This Printer<br>lect Another Make/                                                                                      | P-001)<br>Manufacturer                                                                                        | 1                                                              |              |          |
| Model:<br>Or Provide a PPD File                                  | Star BSC1<br>Star FVP1<br>Star JJ-10<br>Star Laser<br>Star LC 90<br>Star LC24<br>Star LC24<br>Star LC24<br>Star LC24<br>Star LC24<br>Star MCP2 | 0 (en)<br>0 (en)<br>0 Foomatic/jj100 (re<br>Printer 8 Foomatic/<br>Foomatic/epson (re<br>100 Foomatic/epso<br>200 Foomatic/epso<br>200 Foomatic/ljet2p (re<br>00 (en) | ecommended)<br>laserjet (recor<br>ecommended)<br>6 (recommenden)<br>n (en)<br>nc (recommended)<br>ecommended) | ) (en)<br>mmended<br>) (en)<br>ded) (en)<br>nded) (en)<br>(en) | d) (en)<br>) |          |
| Or Provide a PPD File                                            | Browse<br>Add Printe                                                                                                    | No file selected.<br>er                                                                                                    |                                                                                                    |                                                                |              |          |

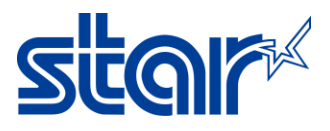

 หลังจากเพิ่มเครื่องพิม์แล้ว คุณสามารถกดเข้าไปหน้าของเครื่องพิมพ์ด้วยการกดที่ "ชื่อของเครื่องพิมพ์" หรือถ้าต้องการไปหน้าตั้งค่า เครื่องพิมพ์ให้กดที่ "Set Printer Options" หลังจากตั้งค่าเสร็จแล้วให้กดที่ "Set Default Option" เพื่อบันทึกค่าที่ตั้งค่าไว้

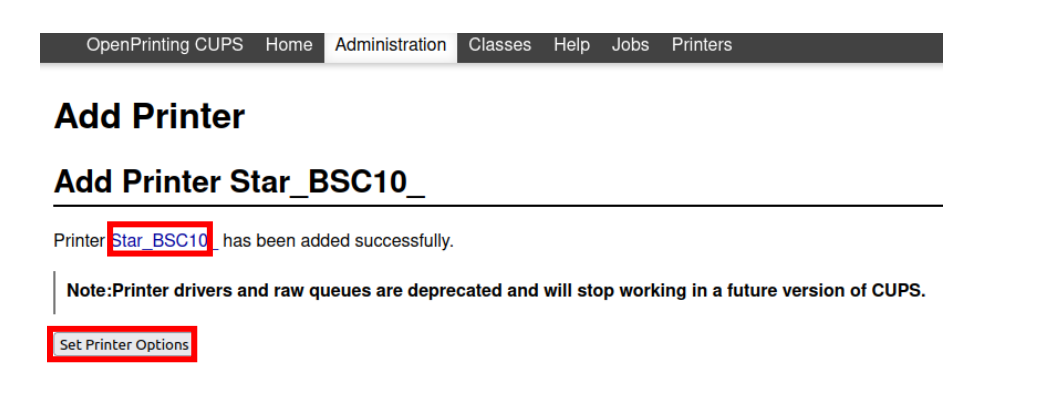

14. สำหรับการทดสอบการพิมพ์กดที่ "Maintenance" แล้วเลือกเป็น "Print Test Page" หลังจากนั้นเครื่องพิมพ์จะพิมพ์ออกมา

OpenPrinting CUPS Home Administration Classes Help Jobs Printers

Star BSC10

Star\_BSC10\_ (Idle, Accepting Jobs, Not Shared)

Maintenance 
Administration
Description: Star BSC10 (ESP-001)
Location:
Driver: Star BSC10 (grayscale)
Connection: usb://Star/BSC10%20(ESP-001)
Defaults: job-sheets=none, none media=iso\_a4\_210x297mm sides=one-sided

Jobs

Search in Star\_BSC10\_:

Search Clear

Show Completed Jobs Show All Jobs

Active jobs listed in processing order ▼; held jobs appear first.

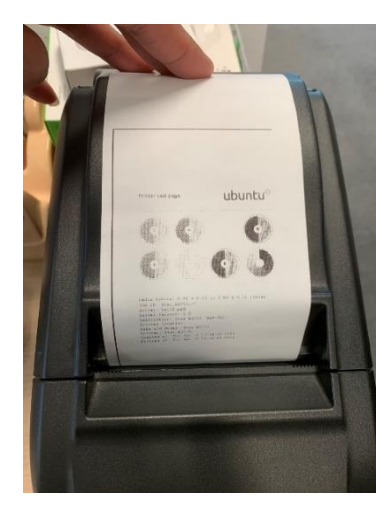